## Hvordan søke om plass på SFO

- Gå til kommunenes hjemme side og SFO <u>https://www.lyngdal.kommune.no/no/meny/skole-og-sfo/skolefritidsordning-sfo/</u>
- Velg søk ny plass eller endring (dersom du ikke bor i Lyngdal kommune må du velge åpen søknad)

| Skjemaoversikt for SFO                  |
|-----------------------------------------|
| Søk ny plass eller endring              |
| (Åpop søknad (utopfor kommunan)         |
|                                         |
| Godta eller avsia plasstilbud           |
| Oppsigelse av plass                     |
| ( Søknad om redusert foreldrebetaling ) |

• Dersom du har søkt sfo eller barnehagetidligere vil du få opp denne oversikten. (Hvis ikke kommer du rett inn i søknadskjemaet)

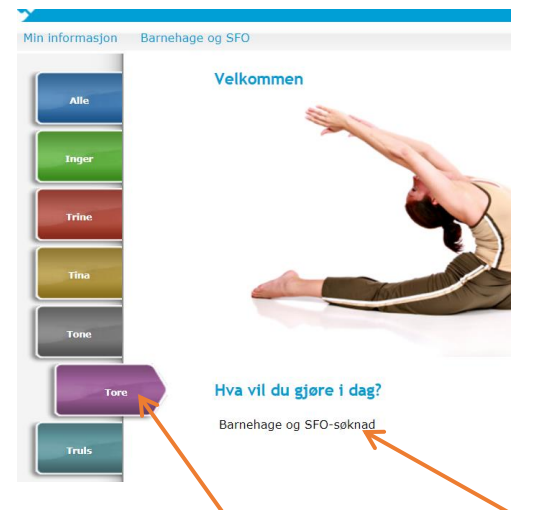

- Velg barnet du skal søke for og trykk på barnehage og sfo-søknad
- Huk av for samtykke og trykk Fyll i Søknad

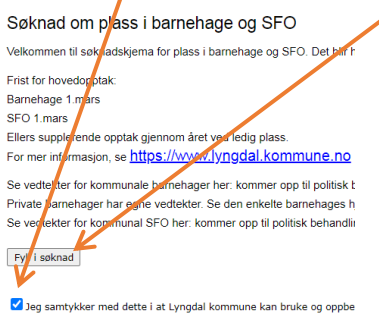

Jeg samtykker med dette i at Lyngdal kommune kan bruke og oppbe personvernerklæring. Det finns to forskjellige søknadsskjema til barnehage. Ett for barn bosatt • Velg Ny plass/endre plass og trykk neste

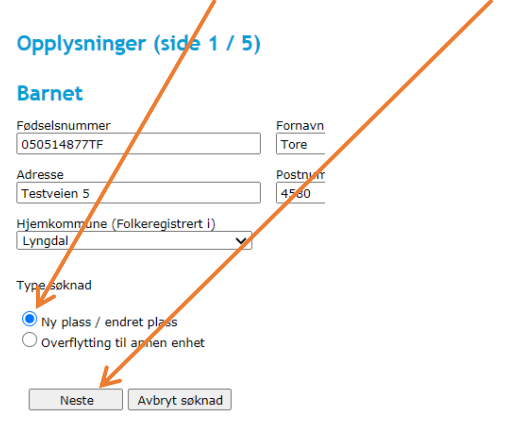

• Fyll inn og trykk neste

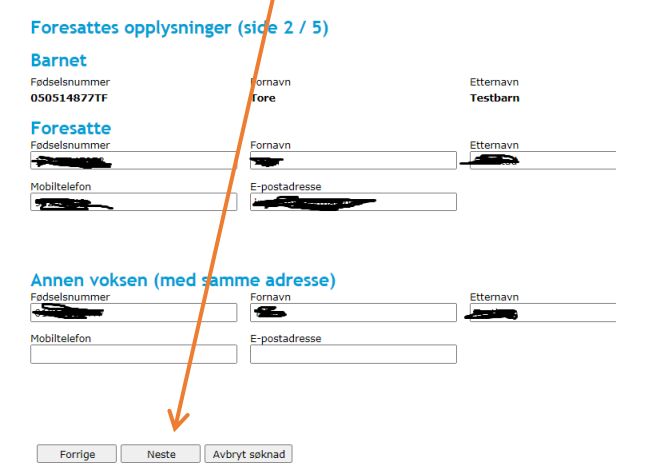

• Velg morsmål og huk av hvilke dager, både morgen og ettermiddag, barnet skal være på SFO. Dette er veldig viktig for planlegging av oppstarten til SFO. Trykk neste

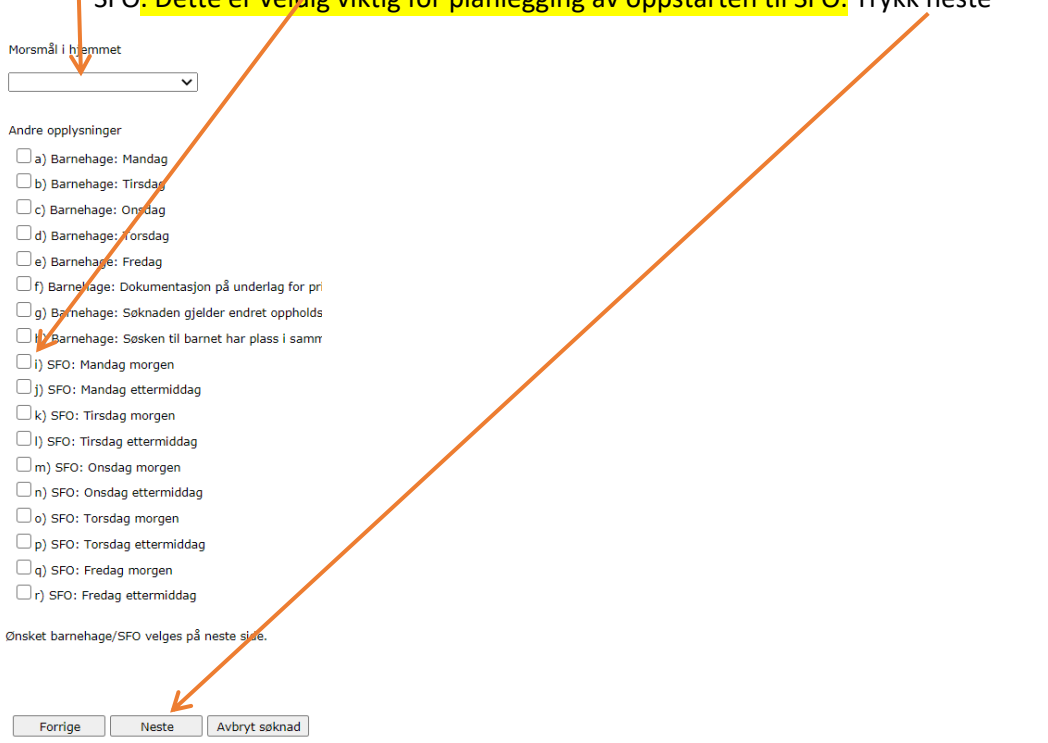

- Velg SFO på område, riktig enhet og når plassen ønskes fra. 1.klasse kan velge oppstart 1. eller 15. august. Alle andre har oppstart 1.august
- Velg hvor mange timer du ønsker og trykk neste

| Alternativ 1        |       |       |           |    |   |                  |    |
|---------------------|-------|-------|-----------|----|---|------------------|----|
| Område              |       | 2     | Enhet     | N/ |   | Plass ønskes f.o | m. |
| SFO                 |       | ~     | Berge SFC |    | ~ | 01.05.2021       | 12 |
| Plasstype           |       |       |           |    |   |                  |    |
| 11-15 timer         | 7     | ~     |           |    |   |                  |    |
| Legg til alternativ | •     |       |           |    |   |                  |    |
| Forrige             | Neste | Avbry | t søknad  |    |   |                  |    |

- Nå kommer du til sammendrag av søknaden. Les gjennom og gå evt tilbake for å redigere feil informasjon.
- Huk av på at du/dere aksepterer betingelsene og trykk send inn søknad

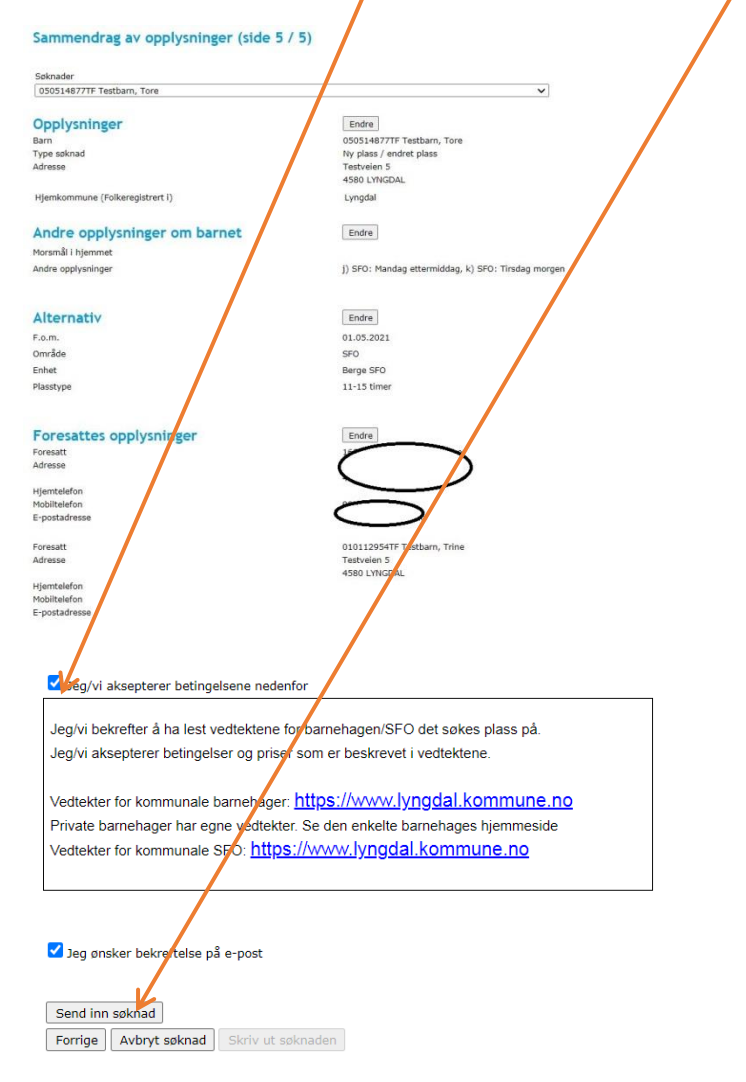

• Så kommer det opp at din søknad er registrert

Sammendrag av opplysninger (side 5 / 5)
Din søknad er registrert.
Ved ytterligere sporsmål ta kontakt med den aktuelle SFO eller barnehage. Sporsmål kan også rettes til barnehagemyndighet eller skoleeier i kommunen.
E-postbekreftelse er sendt til

?

Søknader